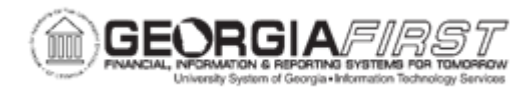

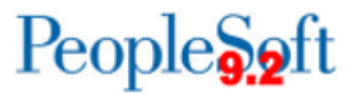

## AM.020.074 – LOADING NBV TABLE

| Purpose                      | <ul><li>Identify what the Net Book Value Table displays.</li><li>Load the Net Book Value table.</li></ul>                                                                                                    |
|------------------------------|----------------------------------------------------------------------------------------------------|
| Description                  | This topic demonstrates how to load the Net Book Value Table. The<br>NBV Table displays asset depreciation information for downloading<br>into a spreadsheet.<br>Some of the information contained in the NBV table is accumulated<br>depreciation, current period depreciation, and year-to-date<br>depreciation. |
| Security Role                | BOR_AM_DEPRECIATE                                                                                                    |
| Dependencies/<br>Constraints | None                                                                                                    |
| Additional<br>Information    | None                                                                                                    |

## **Procedure**

Below are step by step instructions on how to load the net book value table.

| Step | Action                                                           |
|------|------------------------------------------------------------------|
| 1.   | Click the NavBar icon.                                           |
| 2.   | Click the Menu icon.                                             |
| 3.   | Click the Asset Management link.                                 |
| 4.   | Click the Financial Reports link.                                |
| 5.   | Click the Load Reporting Tables link.                            |
| 6.   | Click the Load Net Book Value Table link.                        |
| 7.   | Click the Add a New Value tab.                                   |
| 8.   | Enter name for Run Control ID field and click the Add button.    |
| 9.   | Enter the Run ID in the Run ID field.                            |
| 10.  | Enter your institution's Business Unit in the <b>Unit</b> field. |

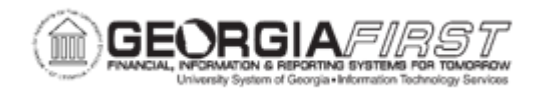

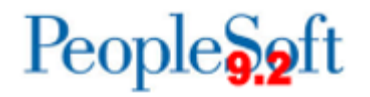

| Step | Action                                                                                                    |
|------|----------------------------------------------------------------------------------------------------|
| 11.  | Click the Look up Book Name button and select the Book name entry.                                                                                    |
| 12.  | Enter the year in the <b>As of FY</b> field and the period in the <b>Period</b> field, then click the <b>Run</b> button.                              |
| 13.  | Click the <b>OK</b> button.                                                                                                    |
| 14.  | Click the Process Monitor link.                                                                                                    |
| 15.  | Click the <b>Refresh</b> button until the <b>Run Status</b> of the process says <b>Success</b> and the <b>Distribution Status</b> says <b>Posted.</b> |